## Инструкция по настроке просмотра телеканалов IPTV на компьютере.

1. Для установки VLC плеера наберите в строке браузера адрес <u>http://www.videolan.org/</u>.

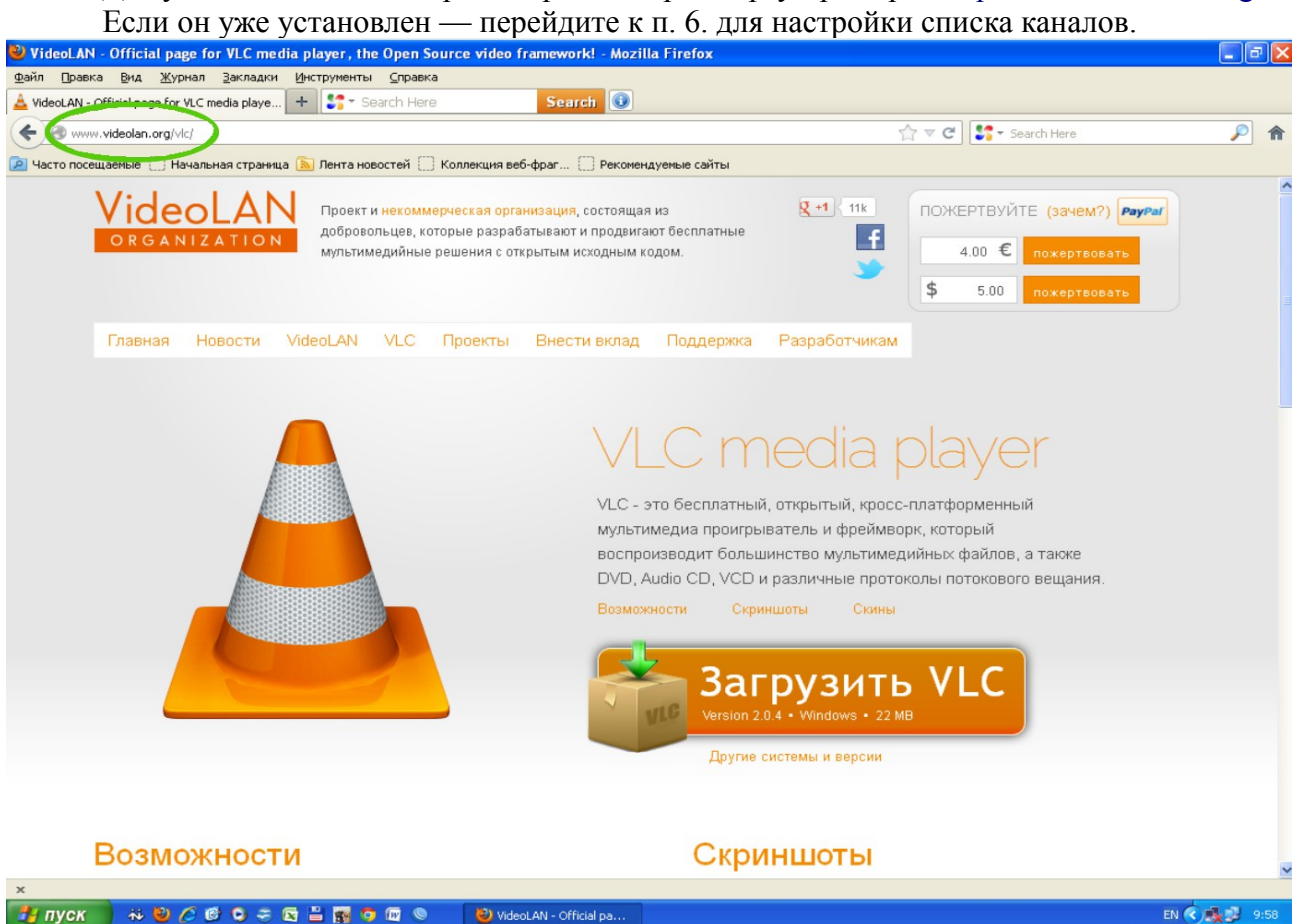

## 2. Выберите версию, подходящую Вашей системе и загрузите файл на компьютер.

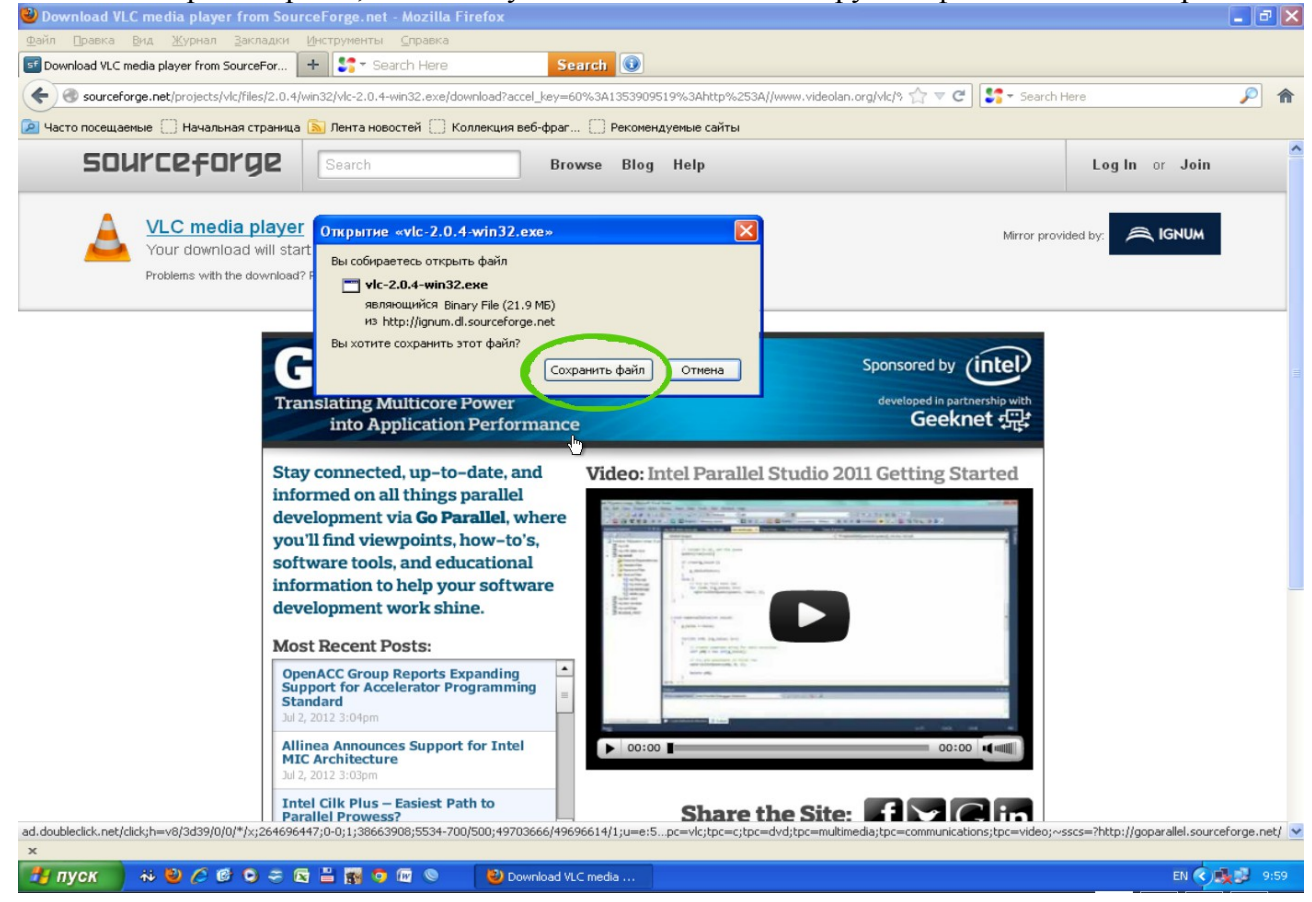

3. Выберите загруженный на ваш компьютер файл с программой и разрешите ее установку. Установку проводим в режиме «по умолчанию» (на все вопросы можно просто нажимать «Enter»).

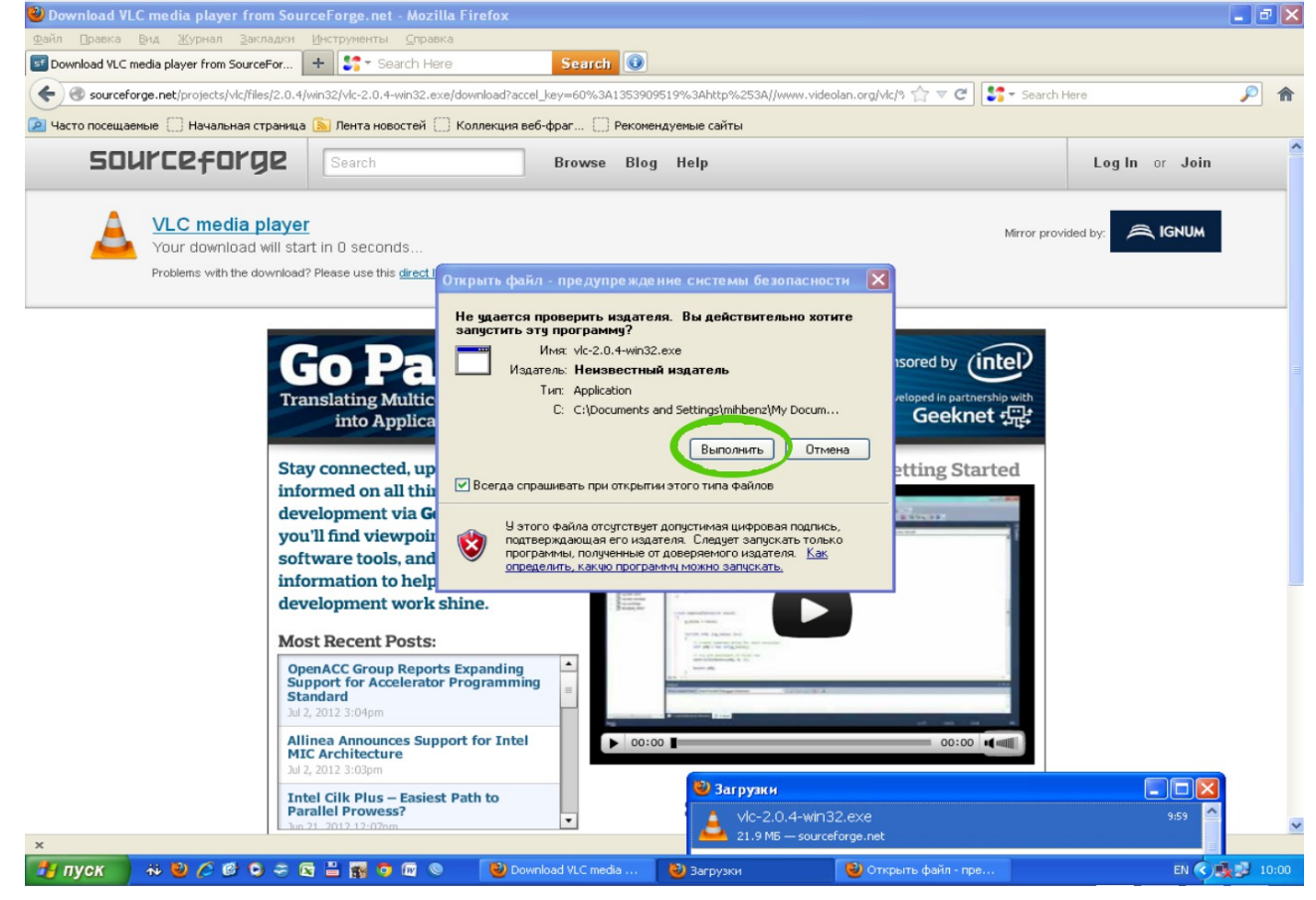

## 4. По окончании установки нажмите кнопку «Готово» .

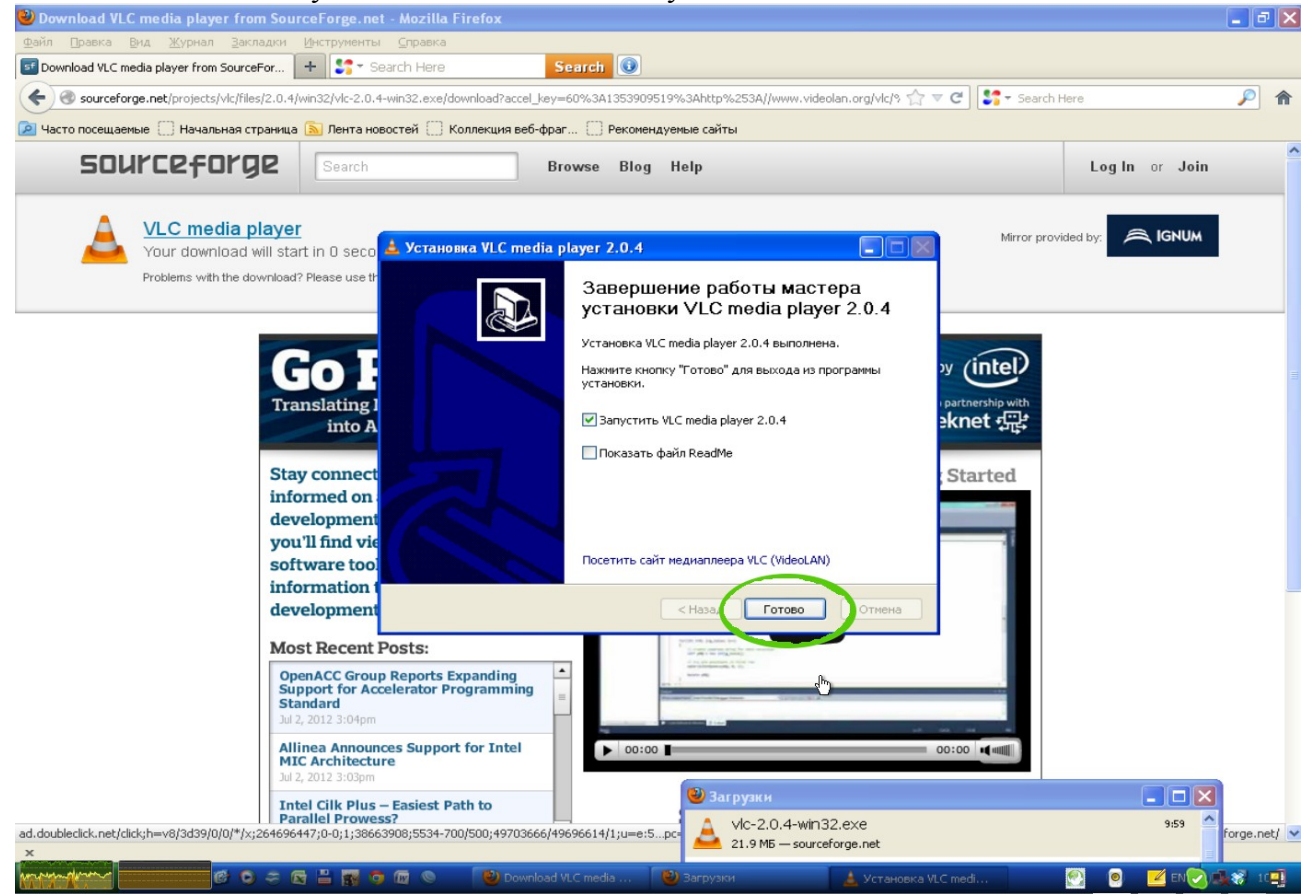

5. При первой загруске программы необходимо согласиться с предупреждением о политиках безопасности

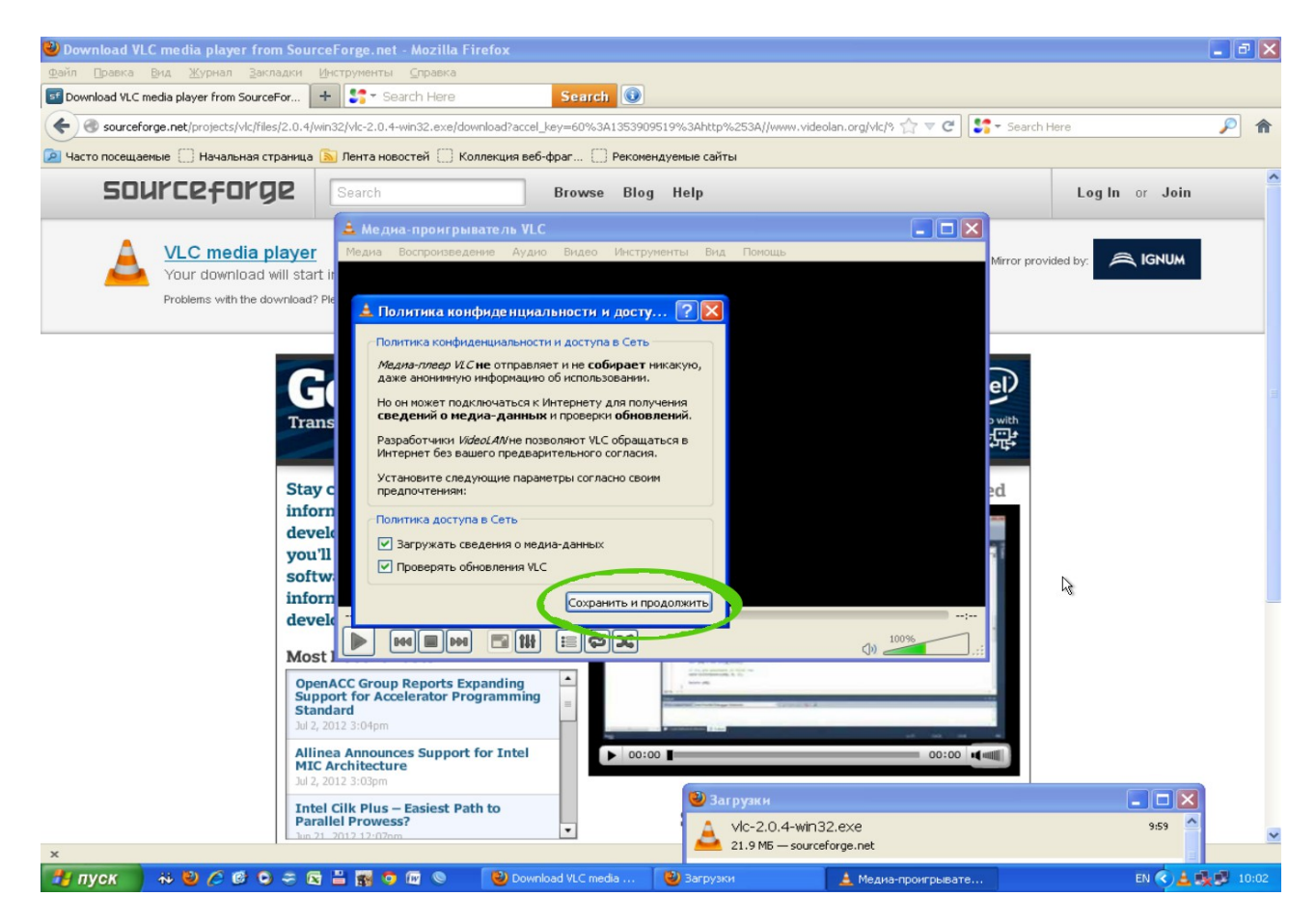

6. Настройка плейлиста (СПИСКА КАНАЛОВ) В меню «Интрументы» выберите настройки.

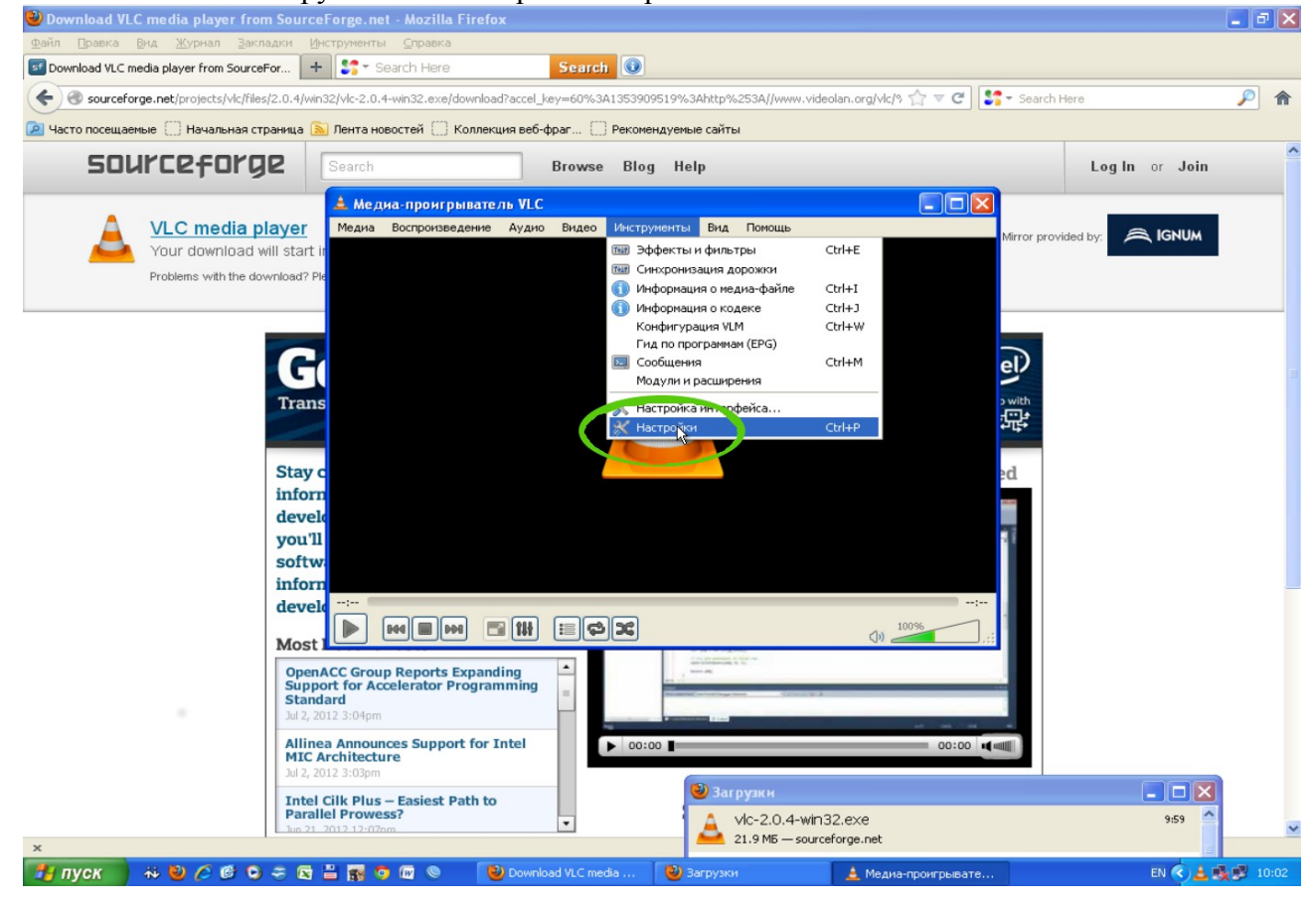

7. В левом нижнем углу интерфейса настроек нужно поставить «все».

| Файл Правка Вид Журнал Закл              | адки Инструменты С      | правка                     |                                       |                                |                                         |               |
|------------------------------------------|-------------------------|----------------------------|---------------------------------------|--------------------------------|-----------------------------------------|---------------|
| 5 Download VLC media player from Source  | For + Searc             | h Here Se                  | arch 🕕                                |                                |                                         |               |
| Sourceforge.net/projects/                | астройки                |                            |                                       | ur ur∧-all•• -                 | ?×                                      | <b>&gt; ^</b> |
| SOURCOEL                                 | 4                       | Настройки инте             | ерфейса                               |                                |                                         | ^             |
| DOMICE                                   | - 🚢 👘                   | Язык                       |                                       |                                |                                         |               |
|                                          | Интерфейс               | Язык меню:                 | автоматически                         |                                | ♥                                       |               |
|                                          |                         | Оформление и поведен       | ие                                    |                                |                                         |               |
| Problems with                            |                         |                            | <ul> <li>Стандартный стиль</li> </ul> | 🔘 Другой стиль                 |                                         |               |
|                                          | Аудио                   | Mit media playar           | 🛛 🔽 Панель управления в полноэкранн   | ном режиме                     |                                         |               |
|                                          |                         |                            | Вапускать в компактном режиме         | 🔲 Пауза при сворачивании       | r i i i i i i i i i i i i i i i i i i i |               |
|                                          |                         |                            | 🗹 Встроить видео в интерфейс          | 🔽 Подгонять размер интер       | фейса под размер видео                  |               |
|                                          | Видео                   |                            | Значок в системном лотке              | Сворачивать в системнь         | ий лоток                                | 1             |
|                                          |                         | Konus pooro aus s          |                                       |                                |                                         |               |
|                                          |                         | Разрешить только с         | одну копию 📃 Использовать с           | очередь в режиме одной копии   |                                         |               |
| c                                        | убтитры и индикация     | Конфиденциальность /       | взаимодействие с сетью                |                                |                                         |               |
|                                          | 4                       | Режим скачивания обло      | ожки альбома:                         | при добавлении дорожки         | ~                                       |               |
|                                          |                         | 🗹 Включить уведомле        | ения об обновлениях                   |                                | с интервалом 3 д. 🤤                     |               |
|                                          | Ввод и кодеки           | 🗹 Сохранять последн        | ие открытые файлы Фильтр:             | :                              |                                         |               |
|                                          |                         | Плейлист                   |                                       |                                |                                         |               |
|                                          |                         | Отображать список          | в виде дерева                         | Пауза на последнем кадре видео |                                         |               |
|                                          | Горячие клавиши         | Привязки файлов            |                                       | Настроить привязки             |                                         |               |
|                                          | юкази вать настройки    |                            |                                       |                                |                                         |               |
| $\odot$                                  | протые 💦 все            | Сбросить настройки         |                                       |                                | Сохранить Отмена                        |               |
| 19-11-19-19-19-19-19-19-19-19-19-19-19-1 | MIC Arcmtecture         | ся на полный перечень наст | 00:00                                 | 00:00                          |                                         |               |
| Jul 2, 2012 3:03pm                       |                         |                            |                                       |                                |                                         |               |
|                                          | Parallel Prowess?       | ISIEST PALIT LO            | 🛕 vic-2.0.4-                          | -win32.exe                     | 9:59                                    |               |
| x                                        | E 80121 2112 12 12 1700 |                            | 21.9 MB — 4                           | sourceforge.net                | <u>i</u>                                | <u> </u>      |
| 🛃 пуск 📄 秒 🔮 🖉 😋                         |                         | 🖉 🔍 🕑 Download VL          | .C media 🥹 Загрузки                   | 🛓 Медиа-проигрывате            | EN 🔇 🛓 🖻                                | 10:02         |

8. Выбрать пункт «плейлит», в поле «поток по умолчанию» вписать адрес плейлиста http://iptv-plist.uniorplus.ru

| 🐸 Download VLC media playe             | r from SourceForge.net - M                                                                                                    | Mozilla Firefox                                                                                                    | 🛛          |
|----------------------------------------|----------------------------------------------------------------------------------------------------|----------------------------------------------------------------------------------------------------|------------|
| Файл Правка <u>В</u> ид <u>Ж</u> урнал | Закладки Инструменты 🤇                                                                                                    | правка                                                                                                    |            |
| 5 Download VLC media player from 9     | SourceFor                                                                                                    | h Here Search 🔍                                                                                                    |            |
| Sourceforge.net/projects/              | Настройки                                                                                                    |                                                                                                    | <u>~</u> ^ |
| 🔎 Часто посещаемые 🗌 Началь            |                                                                                                    |                                                                                                    |            |
| SOURCEFC                               | Искать<br>Фильтры<br>Веса / кодеки<br>Фильтры<br>Фильтонсодеки<br>Фильтилексор<br>Кодеки субтитрс<br>Модули ввода<br>Фильтры потока<br>Фильтры<br>Видео по запросу<br>Видео по запросу<br>Видео по запросу<br>Видео по запросу<br>Модули ввода<br>Фильтры<br>Видео по запросу<br>Модули ввода<br>Фильтры<br>Видео по запросу<br>Модули ввода<br>Фильтры | Сбщие настройки плейлиста Всег да воспроизводить файлы в случайном порядке Востроизводить файлы в случайном порядке Воспроизвести и выйти Воспроизвести и выйти Воспроизвести и приостановить Воспроизвести и приостановить Воспроизвести и приостан |            |
|                                        | оно II:<br>Журнальрование<br>Особенности СРL<br>Сетевая синхрон<br>Фитерфейс<br>Интерфейсы упр.<br>Настройка горяч<br>Основные интерс<br>Плейлист<br>Показывать настройки<br>опростые о все                                                                                                    | Сбросить настройки Сохранить Отмена                                                                                                    |            |
|                                        | Allinea Announces<br>MIC Architecture<br>Jul 2, 2012 3:03pm<br>Intel Cilk Plus – Ea<br>Parallel Prowess?<br>Jun 21, 2012 12:07pm                                                                                                    | support for Inter                                                                                                    | k≉         |
| ×<br>🦺 пуск 🔰 🐳 🙋 🖉 🕼                  | 0 - 2 - 3 - 6                                                                                                    | о 🕹 Download VLC media 🕹 Загрузки 🚖 Медиа-проигрывате ЕК 🖏 🛓                                                                                                    | 10:08      |

9. Сохранить изменения. Закрыть программу и открыть снова.

| 📤 100 TB - Медиа-проиг | рыватель VLC            |                           |           |
|------------------------|-------------------------|---------------------------|-----------|
| Медиа Воспроизведение  | Аудио Видео Инструменть | вид Помощь                |           |
| Плейлист               |                         |                           | McKath    |
| Desčene                |                         |                           | C PICKOTO |
| тыемлист               | пазвание                | Длительность Альбом       |           |
| Медиатека              | 100 TB                  |                           |           |
| Компьютер              | A-One                   |                           |           |
| Vernoverno             | Amazing life            |                           |           |
| • устроиства           | Animal Planet           |                           |           |
| Локальная сеть         | Bridge TV               |                           |           |
| • Интернет             | Deutsche Welle          |                           |           |
|                        | Discovery               |                           |           |
|                        | Discovery Science       |                           |           |
|                        | Discovery World         |                           |           |
|                        | Uisney                  |                           |           |
|                        | English Club            |                           |           |
|                        | Euronews                |                           |           |
|                        | Eurosport 2             |                           |           |
|                        | Handlife T              |                           |           |
|                        | Tavashinahina Diasa     |                           |           |
|                        | Investigation Disco     | very Europe               |           |
|                        | JCIV                    |                           |           |
|                        |                         |                           |           |
|                        | MTH Danas               |                           |           |
|                        |                         |                           |           |
|                        | RU, IV                  |                           |           |
|                        |                         |                           |           |
|                        |                         |                           |           |
|                        | TV SMONDE               |                           |           |
|                        | VH1 Classic             |                           |           |
|                        | World Eastion           |                           |           |
|                        | Домашний                |                           |           |
|                        |                         |                           |           |
|                        | - Beesda                |                           |           |
| 100                    | Види                    |                           |           |
|                        | Kapycens                |                           |           |
|                        | KTO PCTA KTO            |                           |           |
|                        | Mun                     |                           | ~         |
|                        |                         |                           |           |
|                        |                         |                           |           |
|                        | 111 12 22               |                           | (1) 100%  |
|                        |                         |                           |           |
|                        | Показать плейлист       |                           |           |
|                        |                         |                           |           |
|                        |                         |                           |           |
|                        |                         |                           |           |
|                        |                         |                           |           |
|                        |                         |                           |           |
|                        |                         |                           |           |
|                        |                         |                           |           |
|                        |                         | 🐨 🛇 🕴 100 TR - Menue more |           |
|                        |                         | 🔤 🔍 🚨 тоо ть - медиа-прои |           |

После загрузки программы vlc плеер автоматически загрузится актуальный список каналов и начнется просмотр одного из них.

Если просмотр не начался:

1. Схема подключения напрямую (кабель из парадной подключен непосредственно к компьютеру)

- временно отключите антивирус (если просмотр IPTV каналов заработал, добавьте vlc player в правила исключения блокировки антивируса)

- переустановите VLC player, при загрузке программы разрешите вашему бранмаузеру исключить ее из списка заблокированных.

- перезагрузите компьютер в защищенном режиме с поддержкой сетевых драйверов, проверьте просмотр IPTV каналов. (если просмотр IPTV каналов заработал, vlc player настроен правильно, осталось найти программу, которая блокирует просмотр в обычном режиме)

2. Схема подключения через маршрутизатор (кабель из парадной подключен к роутеру, компьютер подключен по беспроводной сети или кабелем к роутеру)

- для более эффективного поиска причины отсуцтвия просмотра настоятельно рекомендуется подключить компьютер по Схеме 1 и произвести тестирование просмотра и устранение по этой же схеме (описано выше). Это поможет правильно и быстро настроить услугу непосредственно на комьютере. После того, как просмотр на компьютере при такой схеме заработает, переключиться на Схему 2 и проболжить проверку

- зайти на WEB-интерфейс управления маршрутизатором и разрешить пропускать поток мультикаст.